## **OFFICE of ASSOCIATE DEAN EXAMS** National Institute of Technology Srinagar

## NOTICE

## Dt: 19-02-2019

Following steps should be followed to generate Admit Card for appearing in the Ph. D Entrance examination.

- 1. Login to your account.
- 2. After log in a Pop will show activity is closed.
- 3. Then click on OK and wait for generation of your Admit card report.
- 4. Download the generated Admit Card.

Eligible Candidates are advised to bring the downloaded admit card and the photo identity proof to the examination center.

Sd/-ASSOCIATE DEAN EXAMS